### **Congratulations!**

...on the purchase of your new PianoDisc Player system! Your PianoDisc Prodigy system and our extensive PianoDisc music library will bring you musical enjoyment for years to come.

If you are using an Apple iPad or iPhone to control your Prodigy Player system, PianoDisc's free iQ Player App makes it easy to operate the player functions and to purchase and download new music.

### So let's get started!

#### First, download the PianoDisc iQ Player App...

- Locate and touch the "Settings" icon located on the home page of your Apple device.
- On the Settings page, touch "WIFI"...make sure WIFI is "on" and you are connected to your regular WIFI network.
- Press the "Home" button to return to the home page.
- Locate and touch the App Store icon and search for PianoDisc.
- Install the PianoDisc iQ Player App. NOTE: In order to install the app, you will need to create an Apple Account. If you have already created an account, you will need to log into your account in order to complete the app installation.

Once the iQ Player App is opened, a portion of the free music library (1st of 5 "bundles") will begin to automatically download into the app.

### Download the remaining free music bundles...

 Touch the "Settings" icon at the bottom right hand corner of the iQ Player app and then touch the "Download complimentary music library".

To check on the progress of the downloads touch "Playlists" then touch "My Downloads".

After the free music bundles have downloaded, connect to the Prodigy's built in Bluetooth audio...

- Press the "Home" button to return to the home page.
- Touch the "Settings" icon.
- Touch "Bluetooth" and select PD SilentDrive BT Audio.
- Press the "Home" button once the connection has been established.
- Learn more through our videos on how to use the Prodigy:
  - https://tinyurl.com/ycne65bc

#### Now let's start playing music on your PianoDisc iQ system...

- Open the iQ Player App.
- Touch an album and/or individual song to begin playback...on an iPad the "Now Playing" screen will appear. On an iPhone you will need to touch the round ball with the bars moving up and down to open the "Now Playing" screen.
- At the bottom of the "Now Playing" screen, touch the icon that looks like a speaker (2<sup>nd</sup> icon from the left). This is the volume control function.
- To adjust volume, slide the volume ball to the right or left OR use the Up/Down buttons on the side of the device.

NOT using an iDevice? Here are links to the free music bundles:

https://s3.amazonaws.com/PianoDisc\_Music/PD1400BNDL\_1.zip https://s3.amazonaws.com/PianoDisc\_Music/PD1400BNDL\_2.zip https://s3.amazonaws.com/PianoDisc\_Music/PD1400BNDL\_3.zip https://s3.amazonaws.com/PianoDisc\_Music/PD1400BNDL\_4.zip https://s3.amazonaws.com/PianoDisc\_Music/PD1400BNDL\_5.zip

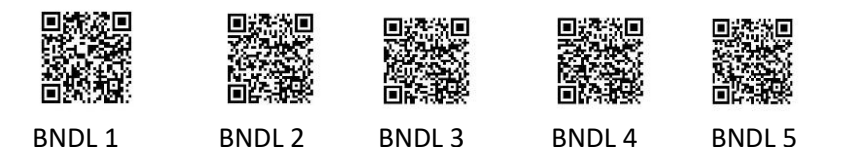

# Register your warranty and receive \$175 in additional music!

- Connect to your regular WIFI network and go to <u>www.pianodisc.com</u>
- Select "Support".
- Select "Warranty Registration".
- Fill out the Warranty Registration form and touch "Submit".

In approximately a week you will receive an email from PianoDisc with a \$175.00 electronic coupon attached. This coupon can be used to purchase additional music from our extensive catalog.

## While you are at it, create a PianoDisc Account...

- Go to <u>www.pianodisc.com</u> and select "My Account".
- Enter required information under "Register".
- Touch "Register" to complete the Account setup.

### Enter your account information in the iQ Player App

- Open the iQ App and go to "Settings".
- Under PianoDisc Music Store Account enter the email and phone number you used to create your account.
- Touch "Link" to connect the PianoDisc Music Store to the PianoDisc iQ Player App.
- Future music purchases from the PianoDisc Music Store will load automatically into the iQ Player App.

# *PianoDisc* PRODIGY

# **Quick Start Guide**

Prodigy S/N \_\_\_\_\_

Purchase date \_\_\_\_/ \_\_\_/

Technical Support: 1-916-567-9999

Select Option #2

-or-

tech@pianodisc.com